## CARA MENJALANKAN PROGRAM

## Untuk menggunakan Fitur Detail Gaji Pegawai pada website IntraDIKTI:

- 1. Membuka website https://intradikti.kemdikbud.go.id/.
- Kemudian akan tampil halaman login, disini kita harus login dengan username dan password. Catatan: yang bisa login hanya pegawai Direktorat Jendral Pendidikan Tinggi Riset dan Teknologi.

| •                      |                   | Longkob 1 |
|------------------------|-------------------|-----------|
| 🛞 In                   | tra DIKTI         | Langkan T |
|                        |                   |           |
| Username               |                   |           |
| ্ট Masuk dengan akun p | pegawai Anda      |           |
| Kata sandi             | <b>③</b>          |           |
| Ingat Saya             | Panduan Login     |           |
|                        | Masuk             |           |
| Pengajuan Pe           | eminjaman Ruangan |           |

Gambar Error! No text of specified style in document..1 Halam Login

3. Setelah itu akan menampilkan halaman utama dari website IntraDIKTI.

| Beranda Kepegawaian    | Keuangan | Asset                                                                           |                                              |                                                   |  |  |
|------------------------|----------|---------------------------------------------------------------------------------|----------------------------------------------|---------------------------------------------------|--|--|
| Q Search               |          | Selamat Datang,                                                                 |                                              |                                                   |  |  |
| Homepage               |          | Aryo Hartanto Aribowo<br>Stretati Diretata Hadal Baddilla Tingi Biat da Takalaj |                                              |                                                   |  |  |
| Data Pegawai           | ~        |                                                                                 |                                              |                                                   |  |  |
| Biodata                |          |                                                                                 |                                              |                                                   |  |  |
| Peningkatan Kompetensi |          | Total Gaji Periode 01 Agustus                                                   | al Gaji Periode 01 Agustus - 31 Agustus 2024 |                                                   |  |  |
| Kehadiran              | ~        | Pemotongan Rp di bulan sebelumnya                                               |                                              |                                                   |  |  |
| Rekap Kehadiran        |          |                                                                                 |                                              |                                                   |  |  |
| Klaim Kehadiran        |          |                                                                                 |                                              |                                                   |  |  |
| Pengajuan Cuti         |          | Resume Data Kenadiran                                                           | Agustus 2024 V                               | Klaim Kehadiran                                   |  |  |
| Log Harian             |          | 0 Kehadiran                                                                     | 0 Tanpa Keterangan                           | <mark>0 Keterlambatan</mark><br>0 Menit Terlambat |  |  |
|                        |          | 0 Pulang Sebelum Waktunya<br>0 Menit PSW                                        | O Lupa Absen Datang<br>O Lupa Absen Pulang   | Pemotongan Nilai Presensi<br>Rp 0                 |  |  |

Gambar 2 Halaman Utama IntraDIKTI

4. Setelah itu kita akan mencoba untuk mendownload data Detail Gaji Pegawia PPNPN dan dapat dilihat pada Gambar di bawah.

| Beranda Kepegawaian    | Keuangan | Asset                                                                                                    |                                                                         |
|------------------------|----------|----------------------------------------------------------------------------------------------------|-------------------------------------------------------------------------|
| Q Search               |          | Kembali                                                                                                    |                                                                         |
| Homepage               |          | Detail Gaji Pegawai                                                                                                    | Download Detail Gaji                                                    |
| Data Pegawai           | <b>~</b> |                                                                                                    |                                                                         |
| Biodata                |          |                                                                                                    |                                                                         |
| Peningkatan Kompetensi |          | Detail Gaji                                                                                                    |                                                                         |
| Kehadiran              | ~        | Nama                                                                                                    | Aryo Hartanto Aribowo                                                   |
| Rekap Kehadiran        |          | NIK                                                                                                    | 367404201                                                               |
| Klaim Kehadiran        |          | Unit Kerja                                                                                                    | Sekretariat Direktorat Jenderal Pendidikan Tinggi, Riset, dan Teknologi |
| Pengajuan Cuti         |          | Kembali Download Detail   Detail Gaji Pegawai Perail Gaji   Nama Aryo Hartanto Aribowo   NiK 367404201   Unit Kerja Sekretariat Direktorat Jenderal Pendidikan Tinggi, Riset, dan Teknologi   Jabatan Pengolah Data   Tanggal Periode 01 Agustus - 31 Agustus 2024   Besaran Gaji Rp   Pemotongan Gaji Bulan Sebelumnya Rp !   Total Gaji Rp 4.760.000 | Pengolah Data                                                           |
| Log Harian             |          | Tanggal Periode                                                                                                    | 01 Agustus - 31 Agustus 2024                                            |
|                        |          |                                                                                                    |                                                                         |
|                        |          | Besaran Gaji                                                                                                    | Rp                                                                      |
|                        |          | Pemotongan Gaji Bulan Sebelumnya                                                                                                    | Rp I                                                                    |
|                        |          | Total Gaji                                                                                                    | Rp 4.760.000                                                            |

Gambar 3 Detail Gaji Pegawai

| 5. | Kemudian | kita bisa | mengklik | tombol | download | detail ga | ji. |
|----|----------|-----------|----------|--------|----------|-----------|-----|
|----|----------|-----------|----------|--------|----------|-----------|-----|

|                           | าบเลเ  | Gall         | KD 4.700.00         | U          |                              |
|---------------------------|--------|--------------|---------------------|------------|------------------------------|
|                           |        | Do           | ownload Detail gaji |            |                              |
|                           | IOTAI  |              |                     | кр 540.000 |                              |
|                           |        | 51 Juli 2024 |                     | Rp 50.000  |                              |
|                           | Pabu   | 31 Juli 2024 | Tidak Hadir         | Pp 30.000  |                              |
| Log Harian                | Selasa | 30 Juli 2024 | Tidak Hadir         | Rp 30.000  |                              |
| Pengajuan Cuti            | Senin  | 29 Juli 2024 | Tidak Hadir         | Rp 30.000  |                              |
| Klaim Kehadiran           | Jumat  | 26 Juli 2024 | Tidak Hadir         | Rp 30.000  | Tinggi, Riset, dan Teknologi |
| Rekap Kehadiran           | Kamis  | 25 Juli 2024 | Tidak Hadir         | Rp 30.000  |                              |
|                           | Rabu   | 24 Juli 2024 | Tidak Hadir         | Rp 30.000  |                              |
| Kohadiran                 | Selasa | 23 Juli 2024 | Tidak Hadir         | Rp 30.000  |                              |
| Peningkatan Kompetensi    | Senin  | 22 Juli 2024 | Tidak Hadir         | Rp 30.000  |                              |
| Biodata                   | Jumat  | 19 Juli 2024 | Tidak Hadir         | Rp 30.000  |                              |
| Data Pegawai              | Kamis  | 18 Juli 2024 | Tidak Hadir         | Rp 30.000  |                              |
| Нотераде                  | Rabu   | 17 Juli 2024 | Tidak Hadir         | Rp 30.000  | Download Deta                |
| Q Search                  | Selasa | 16 Juli 2024 | Tidak Hadir         | Rp 30.000  |                              |
| Beranda Kepegawaian Keuar | Senin  | 15 Juli 2024 | Cuti Tahunan        | Rp 30.000  |                              |
|                           | Jumat  | 12 Juli 2024 | Cuti Tahunan        | Rp 30.000  |                              |
|                           |        |              |                     |            |                              |

Gambar 4 PopUp Download Detail Gaji Pegawai

6. Dan setelah kita mengklik tombol download detail gaji maka data tersebut akan ter download.

## Untuk menjalankan Fitur Import dan Export Data Pegawai yaitu sebagai berikut:

- 1. Yang pertama kita akan membuka menu kepegawain kemudian memilih data pegawai.
- 2. Setelah itu kita bisa mengklik tombol import dan export.
- 3. Fungsi dari tombol import yaitu untuk menginput data dengan jumlah yang banyak, sedangkan export yaitu mencetak data pegawai dengan jumlah yang banyak. Berikut merupakan Gambar 5 dan Gambar 6 yang merupakan kedua firur tersebut.

| Q Search                |   | Ma   | ster PNS Mast                | er PPNPN Master PPPK    |                                      |       |                     |           |      |
|-------------------------|---|------|------------------------------|-------------------------|--------------------------------------|-------|---------------------|-----------|------|
| Dashboard               | _ | Dat  | a Peyawai                    |                         |                                      | Cari  |                     | HI + Pegs | wai  |
| Pegawai                 | ~ |      | -                            |                         |                                      |       |                     |           |      |
| Data Pegawai            |   | Unit | Kerja<br>kretariat Direktora | Tipe Jabatan            | ~                                    |       | Import              | Export    |      |
| Peningkatan Kompetensi  |   |      |                              |                         |                                      |       |                     |           |      |
| Daftar Jabatan          |   | NC   | Import Dokum                 | nen Data Pegawai        | :                                    | NGAN  | JABATAN             | STATUS    | AKSI |
| Peta Jabatan            |   |      | Download Form In             | nport Data Pegawai.xlsx |                                      |       |                     |           |      |
| Gaji Pegawai            |   | 1    | Document Data                | Decawai                 |                                      |       | Kepala<br>Subbagian | Aktif     | Lih  |
| Pegawai Terbaik Bulanan |   |      | (XIsx)                       | regawai                 | 1 Upload                             |       | Tata Usaha          |           |      |
| Dinas                   | ~ |      |                              |                         | Sekretariat                          |       |                     |           |      |
| Rekap Dinas             |   | 2    | Rendy                        | 21561117XXXXXXX         | Direktorat<br>Jenderal<br>Pendidikan | III/d | Pranata<br>Komputer | Aktif     | Lih  |
| Data Dinas Pegawai      |   |      |                              |                         | Tinggi,<br>Riset, dan<br>Teknologi   |       | Anli Muda           |           |      |
| Kehadiran               | ~ |      |                              |                         | Columbariat                          |       |                     |           |      |
| Daftar Transaksi        |   |      |                              |                         | Direktorat<br>Jenderal               |       | Analis Data         |           |      |
| Rekap Kehadiran         |   | 3    | Salma                        | 2310023xxxxx            | Pendidikan<br>Tinggi,<br>Riset, dan  | III/b | dan<br>Informasi    | Aktif     | Lin  |
|                         |   |      |                              |                         | Teknologi                            |       |                     |           |      |

Gambar 5 Fitur Export Data Pegawai

| Q Search                |     | Master PNS Master                   | PPNPN Master PPPK |                                                     |         |                     |             |      |
|-------------------------|-----|-------------------------------------|-------------------|-----------------------------------------------------|---------|---------------------|-------------|------|
| Dashboard               |     | Data Pegawai                        |                   |                                                     | Cari    |                     | IfI + Pegav | vai  |
| Pegawai                 | × I |                                     |                   |                                                     |         |                     |             |      |
| Data Pegawai            |     | Unit Kerja<br>Sekretariat Direktora | Tipe Jabatan      | ~                                                   |         | Import              | Export      |      |
| Peningkatan Kompetensi  |     |                                     |                   |                                                     |         |                     |             |      |
| Daftar Jabatan          |     | NC Pilih Jenis Pega                 | awai              |                                                     | × DNGAN | JABATAN             | STATUS      | AKSI |
| Peta Jabatan            |     | Semua                               | Master F          | NS                                                  |         |                     |             |      |
| Gaji Pegawai            |     | 1 Master PPNPN                      | Master F          | РРК                                                 |         | Cepala<br>Subbagian | Aktif       | Liha |
| Pegawai Terbaik Bulanan |     |                                     | Export            |                                                     |         | lata Usana          |             |      |
| Dinas                   | ~   |                                     |                   | Cokrotariat                                         |         |                     |             |      |
| Rekap Dinas             |     | 2 Rendy                             | 21561117XXXXXXX   | Direktorat<br>Jenderal<br>Pendidikan                | III/d   | Pranata<br>Computer | Aktif       | Liha |
| Data Dinas Pegawai      |     |                                     |                   | Tinggi,<br>Riset, dan<br>Teknologi                  |         | Ahli Muda           |             |      |
| Kehadiran               | ~   |                                     |                   | reknologi                                           |         |                     |             |      |
| Daftar Transaksi        |     | 2 Calma                             | 2210022+2424      | Sekretariat<br>Direktorat<br>Jenderal<br>Bendidikan | 1105    | Analis Data         | Abril       |      |
| Rekap Kehadiran         |     | 3 Saima                             | 2310023XXXX       | Tinggi,<br>Riset, dan                               | uto     | Informasi           |             | Lina |
| Jadwal Cuti             |     |                                     |                   | reknologi                                           |         |                     |             |      |

Gambar 6 Fitur Export Data pegawai